## アプリ会員登録の流れ

アプリダウンロード後、「個人会員様ログイン・会員登録」より会員登録をお願いします。

※メールアドレスをお持ちでない方は会員登録ができません。

ご入会において登録メールアドレス宛に認証メールが送信される為、メールアドレスの登録は必須になります。

アプリダウンロードはこちらから

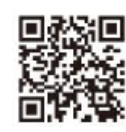

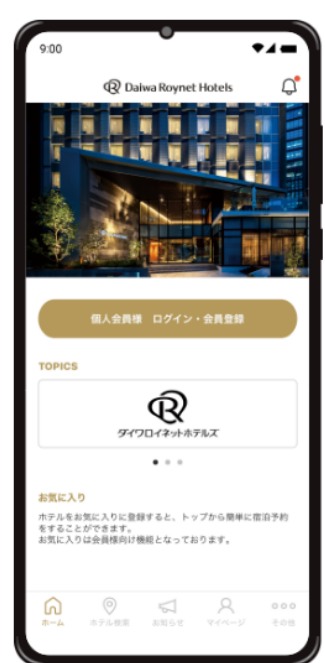

01 アプリを起動し 02 ログイン 「個人会員様ログイン・会員登録」 する(無料)」を をタップしてください。

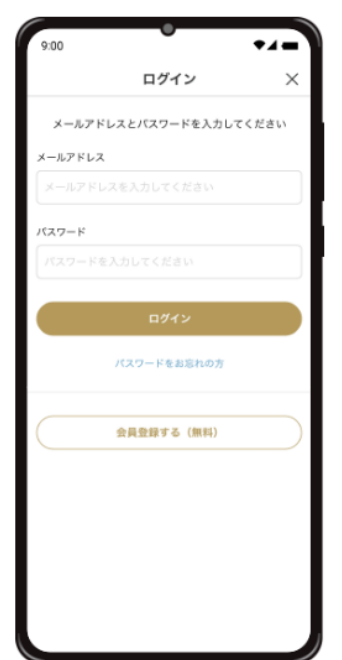

02 ログイン画面下部「会員登録 する(無料)」をタップしてください。

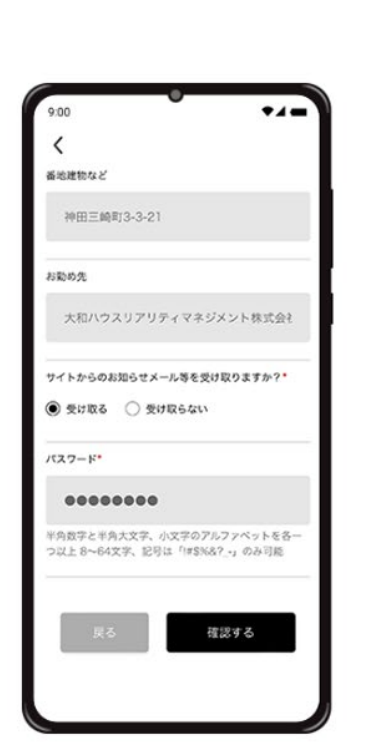

04 基本情報を入力してください。 パスワードの設定まで進んだら 「確認する」をタップしてください。

| 101-0061   |         |        |    |
|------------|---------|--------|----|
|            |         |        |    |
| 都道府県       |         |        |    |
| 東京都        |         |        |    |
| 市区町村       |         |        |    |
| 千代田区       |         |        |    |
| 番地建物など     |         |        |    |
| 神田三崎町3-3-2 | 21      |        |    |
| お勤め先       |         |        |    |
| 大和ハウスリア    | リティマネジン | 〈ント株式会 | łt |
| お知らせメール    |         |        |    |
| 受け取る       |         |        |    |
|            |         |        |    |
| 5 N        |         | 送信する   |    |
| c          |         |        | -  |

05 入力事項を確認後「送信する」 をタップしてください。その後ご登録 いただいたメールアドレスに認証 メールが届きます。

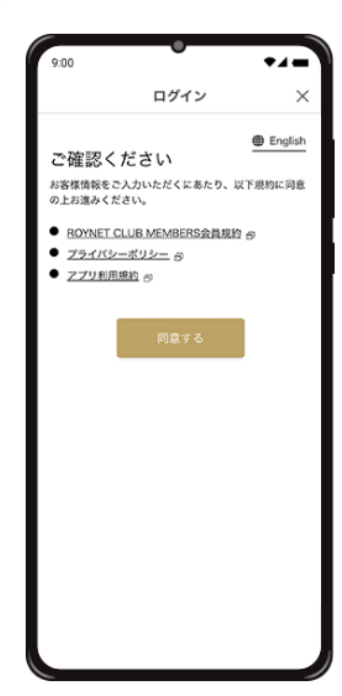

O3 ROYNET CLUB MEMBERS 会員規約、プライバシーポリシー、 アプリ利用規約をご確認いただき、 「同意する」をタップしてください。

| Q Dame                | Roynet Hotels | 4       |
|-----------------------|---------------|---------|
| Silver Rank<br>大和太郎 様 | 5045070 L     |         |
| 2,000 pt              | 343076 ¥      | 1.000pt |
| 条件から探す                | 地図から          | 原す      |
| エリア/ホテル               |               |         |
| 東京都 / 未選択             |               | ~       |
| チェックイン/チェック           | 治数            |         |
| 2024/12/1(日)~2        | 2024/12/2(月)  | 1:8     |
| 室教                    | 人数(1室あたり      | )       |
| 1室 ~                  | 1名            | ~       |
| こだわり                  |               |         |
| M2 (111               | (第四末り)(       | RRHA    |

06 認証メールに記載された URL をタップすると登録完了。 アプリを ご利用いただけます。